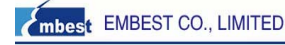

## Emlink ICE for Blackfin JTAG Adapter

## **User's Getting Started**

Revision 2.1.0825, August 2008 Part Number: EDT-EMLINK-GS

Embest Info & Tech Co., LTD Rm509, Luohu Science & Tech Bldg 85# Taining Road Shenzhen, China 518020 Tel: +86 755 25621715 Fax: +86 755 25616057

Copyright Information

© 2008 Embest, ALL RIGHTS RESERVED. This document may not be reproduced in any form without prior, express written consent from Embest.

www.embedinfo.com/er

# Printed in the China.

## Limited Warranty

The USB-based adapter hardware is warranted against defects in materials and workmanship for a period of one year from the date of purchase from Embest or from an authorized dealer

#### Disclaimer

Embest reserves the right to change this product without prior notice. Information furnished by Embest is believed to be accurate and reliable. However, no responsibility is assumed by Embest for its use, nor for any infringement of patents or other rights of third parties which may result from its use. No license is granted by implication or otherwise under the patent rights of Embest

#### Trademark and Service Mark Notice

The Analog Devices logo, Blackfin, the Blackfin logo, VisualDSP, the VisualDSP logo, EZ-KIT Lite logo, and EZ-ICE are registered trademarks are registered trademarks of Analog Devices, Inc

VisualDSP++, the VisualDSP++ logo, ICEPAC, and The DSP Collaborative are trademarks of Analog Devices, Inc.

Emlink ICE, the Emlink logo are trademarks of Embest Info & Tech Co., LTD.

All other brand and product names are trademarks or service marks of their respective owners.

#### Regulatory Compliance

The USB based adapter is designed to be used solely in a laboratory environment. The adapter is not intended to be used in any end products or as a portion of an end product. The adapter may cause interference to other electronic devices operating at close proximity. The adapter should not be used in or near any medical equipment or RF devices

The Development Specialist Of Embedded System 1/8

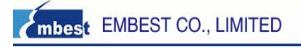

## Emlink ICE for Blackfin connections

### Q: How to connect the Emlink to my target board?

A: Emlink has two sides, one is connected to PC through an USB port(Host), another is JTAG port to connect to your target board's JTAG port. Emlink can be power supplied via PC's USB port.

Because of the Emlink JTAG port is 20pins, 2.54mm female interface, it can be easy to plug it into the target's JTAG 20pins directly (notes that the JTAG signal should be designed following Emlink Signal described in the hardware documentation. Meanwhile, Emlink can also connect to JTAG 14pins, 2.54mm interface, which designed following ADI EE-68 used, in this instance, Emlink first to connect with a convert module (a tiny board), Pin1 to Pin1(red triangle):

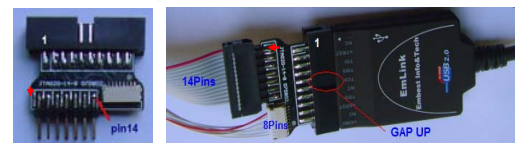

Figure 3.1 Emlink + JTAG20-14-8 convert module

#### Q: How to confirm the Emlink connection? Why errors appeared?

A: Emlink does not support ADI VisualDSP++ 'ICE Test' function to test the ICE connection. Emlink will work normally in these circumstance:

\* there is seem 'USB Serial Coverter A and B' under the 'General Bus Controller', while running the Device manager, or

\* connect to the target through VDSP++ Session and no errors appeared.

Emlink for VisualDSP++ also gives two type of errors to test the connections(same as ICE TEST function):

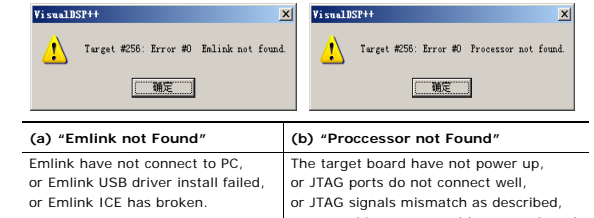

or something wrong with target board, such as no enough voltage and current.

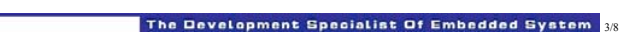

Downloaded from Elcodis.com electronic components distributor

## Emlink ICE for VDSP++ Getting Started

### EMLINK-BH Features:

- Compatible with ADI VisualDSP++ 3.5/4.0/4.5/5.0 IDDE
- Supports Blackfin processors, BF531/2/3/4/6/7 etc.
- · Debugging with Halt, Step, Run, Breakpoint
- Supports Windows98/NT/2000 /XP host
- Support USB 2.0 protocol
- Mini and smart size: 45x32x12mm, weight about 55g
- · Power suply via USB port without power adapter
- + JTAG port (20pins, FH2.54mm) for connecting target board
- Downloading and debugging speed up to 200KBytes/s (1.5Mbps)
- · Support to program on-board Flash.

### Emlink ICE for Blackfin (Type: EMLINK-BH)

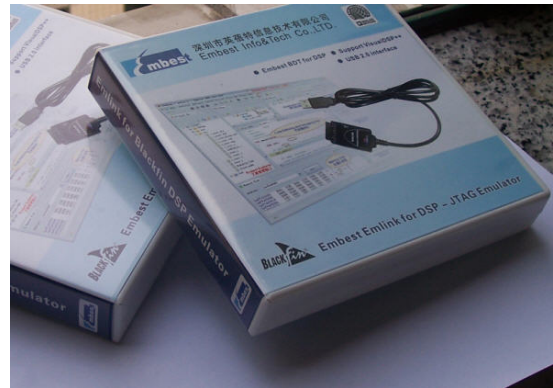

Figure 2.1 Emlink ICE for Blackfin package box (full-scale picture)

The Development Specialist Of Embedded System 28

dinfo.com/en

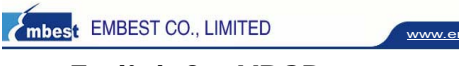

## Emlink for VDSP++ Driver Installation

A webpage will be prompted out after input the Emlink CD to your CDROM (Enable Win-Autorun), then click to 'Install EmlinkforVDSP++' on the right side:

|                                                                                                    | 1 TILLER                                                                                                    |                                                                                                    | Contraction of the second second seco |
|----------------------------------------------------------------------------------------------------|----------------------------------------------------------------------------------------------------|----------------------------------------------------------------------------------------------------|----------------------------------------------------------------------------------------------------|
| AutoBIN<br>Documents<br>Delvers<br>Products<br>Software<br>Readen. Let                                                                                                    | <ul> <li>satarun webpage file</li> <li>uret samual and urer ruide</li> <li>Baluad drawer for All VirualDIP+e</li> <li>Babert products celesse</li> <li>wilities</li> <li>this file</li> </ul>                                                                                                    | Click here to<br>Install                                                                                        | Browne this CDRO<br>Release products                                                                                                    |
| USB driver shal<br>port.<br>1. Legin winds<br>11. Click to :<br>Halink driver :<br>Halink driver :<br>Halink driver :<br>Halink driver :<br>halink driver :<br>http://www.ft<br>The tested driv | d be installed while first time is connect<br>one is a symptometer.<br>The Baladrin'Differ, the DDB driver will be<br>is published by FDE Dutures Tethenlogy Devi<br>estreed. Here detail about the driver, pils<br>highly, eac/by were/Differ. More<br>were version is under this directory. Driver<br>by Yours/Differ. installation | Emilink to PC UEB<br>- installed to your PC,<br>over International<br>mass wight this<br>callalink-UEB-Oriver). |                                                                                                    |

\* If disable the Windows Autorun function, please find this file and click to run: 'AutoRUN\index.htm'

- \* Any windows system cautions appeared while installing, please click OK.
- Here click EmlinkforVDSP++.exe to run and settings as following:

1. Check which version of VisualDSP++ has installed on your Windows. Emlink driver setup file can detect any one or more version of VisualDSP++, the check box can be selected if any version of 4.5/4.0/5.0 being installed on your PC, otherwise it is a gray check box. (ADI VisualDSP++ should be authorized by ADI.)

| Italiank lisulator for Choose Components Choose which features of the install. | × Viana105P++ v1.3                               | . 0. 131b Set up 🔲 🗆 🔯                                                              |
|--------------------------------------------------------------------------------|--------------------------------------------------|-------------------------------------------------------------------------------------|
| Check the components you wa<br>install. Click Install to start the             | nt to install and uncheck the c<br>installation. | emponents you don't want to                                                         |
| Select components to install:                                                  | VacalDSP+++ 4.0                                  | Description<br>Position your measure<br>shear a component to<br>see the description |
| Space required: 3.948                                                          |                                                  |                                                                                     |
| adoutt Instal System v2.04                                                     |                                                  | Instal Cancel                                                                       |

Figure 4.2 Choose which version of VisualDSP++ (one or more)

EMBEST CO., LIMITED

2. If one or more version of VisualDSP++ can be select, click 'Install' to continue, the prompt out window as following

| lease wait while Emirik Emulator for Visua                                                                                                    | IDSP++ v1.3.0.131b is being installed | <ul> <li>4</li> </ul> |
|----------------------------------------------------------------------------------------------------|---------------------------------------|-----------------------|
| xecute: "DPInat_Monx86.exe"                                                                                                    |                                       |                       |
|                                                                                                    |                                       |                       |
| Extend: downl.aml., 100%<br>Extend: DPInstol6.exe., 100%<br>Extend: DPInstol6.exe., 100%<br>Extend: DPInstol6.exe., 100%<br>Extend: DPInst_Moral6.exe., 100%<br>Extend: fisbour.cat., 100%<br>Extend: fisbour.cat., 100%<br>Extend: fisbour.fi., 100%<br>Extend: fisbour.fi., 100% |                                       |                       |

After a while, the Emlink USB driver should be installed to your windows, and display message such as: '...Process completed.', then press Enter to finish, show as figure 5.2(a). The setup program will go on to copy and install Emlink driver for VDSP++. If the last message gives out: 'Completed', installation has success and finish, show as figure 5.2(b)

| Colorens (meth) (meth) (methodal (methodal)                    | Installation Complete                                                                                                    | - |
|----------------------------------------------------------------|----------------------------------------------------------------------------------------------------|---|
| 2-hit OS detected ·                                            | hard on the heat recorder.                                                                                                    | - |
| C: JOCUME'1 VARINI'1 LOCALS'1 Jenp varq46, tmp \BPInstx86.exe" | Complement                                                                                                    |   |
| nstalling driver                                               |                                                                                                    |   |
| TDI CDM Driver installation process completed.                 | Erites: Next Ar., 1075<br>Erites: Robert and 1076<br>Erites: Robert and 1076<br>Erites: O John and 1076<br>Erites: O John and 1076<br>Erites: O'Para Annald and<br>Erites: O'Para Annald and<br>Erites: O'Para Annald and                                                                                                    |   |
| ress enter.                                                    | Regenerup C. (Program Practica 2019: 4/20 protein (which are all<br>for the C. (Program Practica 2019: 4/20 proteins (which are all<br>Regenerup C. (Program Practica 2019: 4/20 protein (which are all<br>for the C. (Program Practica 2019: 4/20 protein (which are all<br>for the C. (Program Practica 2019: 5/20 protein (which are all<br>for the C. (Program Practica 2019: 5/20 protein (which are all<br>for the C. (Program Practica 2019: 5/20 protein (which are all for<br>formations). |   |
|                                                                | Completed                                                                                                    |   |

Figure 5.2 (a) press Enter to exit USB installation (b) install completed and all 100%

3. Create a new Session under VisualDSP++ 4.5/4.0/5 to check if the EmlinkforVDSP++.exe installed success or not. If the installation was correct, the reserved device 'Legacy target' was available (can be selected) as following Otherwise, the 'Legacy target' could not be selected (gray) if the Emlink driver install failed

| Select the type of target that you would like to connect | to.                                           |
|----------------------------------------------------------|-----------------------------------------------|
| ○ EZ-KIT Lite                                            |                                               |
| C Emulator                                               |                                               |
| Simulator                                                |                                               |
| Legacy target                                            | 🚓 USB Serial Convert<br>de USB Serial Convert |
|                                                          |                                               |

Figure 5.3 (a)Emlink target selection for VDSP++ Session (b)Emlink device NOTES: If the Emlink USB driver installed failed, the error '0x80004005' will be appeared while connect Emlink to your target. Please check them like Figure 5.3

The Development Specialist Of Embedded System 5/8

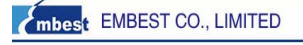

## Emlink ICE for Blackfin Hardware description

#### Features:

- Compatible with ADI VisualDSP++ 4.0/4.5/5.0 IDDE Supports Blackfin BF53x processors, BF531/2/3/4/6/7 etc
- · Debugging with Halt, Step, Run, Breakpoint ◆ Supports Windows98/NT/2000 /XP host

Embest Emlink ICE for Blackfin DSP

#### Hardware signals and ports

Emlink has two sides, one is connected to PC through an USB port(Host), another is JTAG port to connect to your target board's JTAG port. Emlink can be power supplied via PC's USB port

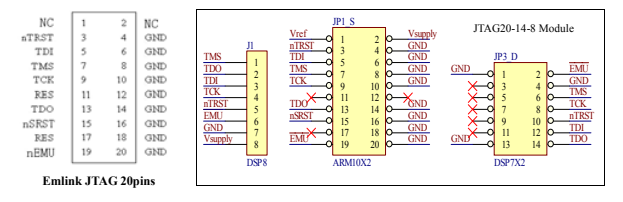

Figure 7.2 Emlink JTAG signal definition and connection

NOTES for JTAG signal designed:

- It is recommended to design your target board as 20pins, then Emlink can be plugged in directly.

- If designed to other pins (only connect the active signals' pin), then user has to connect correct signal to Emlink JTAG port.

- There is 10Kohm resistor pulled up inside Emlink nTRST pin, please do not pulled down with resistor this signal in board side (open or >10Kohm). - All signal 'GND' should be connect to target board ground. OV.

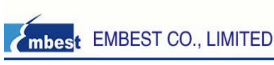

### Emlink for VDSP++ Screen Shots and FAQs

Emlink driver for VisualDSP++ setup process is easy to understand: click EmlinkforVDSP++.exe to run, then the driver could be installed on the Windows system, the 'Legacy target' should be available to select.

| Choose the type of con-<br>Talcone<br>Salect Processor<br>Salect Processor<br>Salect Proceso | rection that you would be to establish for the previously chosen processed below<br>CONCENT Connection Type<br>Salert the type of target that you would like to connect to<br>O II-SpT Lite<br>O Salator<br>O Jaculary<br>O Jaculary<br>O Jaculary |
|----------------------------------------------------------------------------------------------------|----------------------------------------------------------------------------------------------------|
| ¢                                                                                                    | [nfigurator.] [Licenses]                                                                                                    |
|                                                                                                    |                                                                                                    |

Figure 6.1 Emlink for VDSP++ Connection Type

Emlink ICE for Blackfin can use to debug BF531/2/3/4/6/7 target: debug source code in RAM or trace in Flash

| )ebug jarget                               |     | Pjocessor.                             | enuation and its not see         | exercise and provide the specific periods if of power to the formation is an experior step for the feature of the feature of t |  |
|--------------------------------------------|-----|----------------------------------------|----------------------------------|----------------------------------------------------------------------------------------------------|--|
| Emlink Emulator                            | v   | ADSP-8F531                             | ing falses                       | C) School Mathema                                                                                                    |  |
| Elaform                                    |     | ADSP-8F532<br>ADSP-8F533<br>ADSP-8F533 | Di Islart flatfien<br>Mit Finish | Senior All-O'll Eachtra Facily Balator via Balan<br>Dalart your                                                                                                    |  |
| Blacktin Family Emulator via Emlink 🛛 👻    |     | ADSP-8F536                             |                                  | Difficultie Partly Bedator was beinte                                                                                                    |  |
| Session game:                              |     | ADSP-8F537                             |                                  |                                                                                                    |  |
| ADSP-BF531 Black/in Family Emulator via Em | írk |                                        |                                  |                                                                                                    |  |
| -                                          |     |                                        |                                  | This gli platters aligenter (Linese                                                                                                    |  |
| <u>Show all targets and platforms</u>      |     |                                        | Select your platform             |                                                                                                    |  |

Figure 6.2 Session for BF53X + Emlink

\* NOTES: ADI VisualDSP++ 4.0/4.5/5.0 are the commercial products provide by ADI, customer should be authorized by ADI before using Emlink to debug your system.

### The Development Specialist Of Embedded System 68

www.embedinfo.com/en

## mbest EMBEST CO., LIMITED

#### Signal Тур Description Test Reset (JTAG): Resets the test state machine. The TRST signal must be asserted after power up to ensure proper JTAG operation. The TRST signal has a Input TRST Asynchronous 10 Kohm internal pull-up resistor. Please do not pulled down with resistor on this pin in board side, but let it open or pulled download >10Kohm. TCK Input Test Clock (JTAG): Provides an asynchronous clock for JTAG boundary scan. Test Data Input (JTAG): A serial data input of the boundary scan path. This TDI Input signal has a 10 kW internal pull-up resistor TDO Output Test Data Output (JTAG): A serial data output of the boundary scan path. Test Mode Select (JTAG): Controls the test state machine. This signal has a TMS Input 10 kW internal pull-up resistor. nSRST Input The target system reset signal. ICE can reset target via this signal. No connect on Emlink side. NC Х GND Х Ground. RES X Reserved

Refer to the IEEE 1149.1 JTAG specification for detailed information on the JTAG interface. This document assumes a working knowledge of the JTAG specification

### Power supply

Emlink can be power supplied via PC USB, without any power adapter.

#### Emlink Connect Target

Select the type of target that you would like to connect to ○EZ-<u>K</u>IT Lite O Emulator Sinulato Legacy target 😴 USB Serial Converter A 😋 USB Serial Converter B

Figure 8.1 (a)Emlink target selection for VDSP++ Session (b)Emlink device NOTES: If the Emlink USB driver installed failed, the error '0x80004005' will be

appeared while connect Emlink to your target. Please check and resolve by: \* check if there is 'USB Serial Coverter A/B' device under the list. if there is ? or ! on

them, please re-install EmlinkforVDSP++.exe again, and restart your windows once after finished the installation, until there is no '?' or '!' on them. And the correct status of these device show as figure 8.1(b).

 Support USB 2.0 protocol Mini and smart size: 45x32x12mm, weight about 55g · Power suply via USB port without power adapter + JTAG port (20pins, FH2.54mm) for connecting target board Downloading and debugging speed up to 200KBytes/s (1.5Mbps) + Support to program on-board Flash